## Tilbakestilling av klokken

Still inn klokkeslett med "CLOCK ADJUST" fra menyen.
NB!:

Trykk på UP/< eller DOWN/> for å velge eller bevege markøren opp / til venstre eller ned / til høyre.

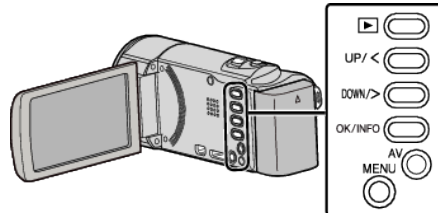

1 Trykk på MENU.

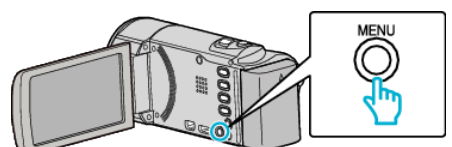

2 Velg "CLOCK ADJUST" og trykk på OK.

| 188 888 81   |  |
|--------------|--|
|              |  |
| CLOCK ADJUST |  |

- Trykk på UP/< eller DOWN/> for å bevege markøren.
- For å avbryte og returnere til forrige skjerm, trykk på MENU.
- 3 Velg "CLOCK SETTING" og trykk på OK.

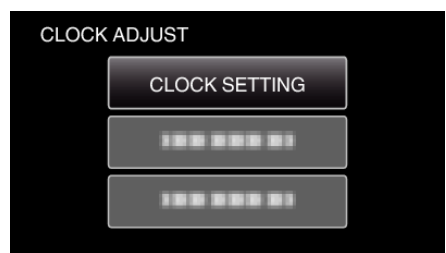

- Trykk på UP/< eller DOWN/> for å bevege markøren.
- For å avbryte og returnere til forrige skjerm, trykk på MENU.
- 4 Still inn dato og klokkeslett.

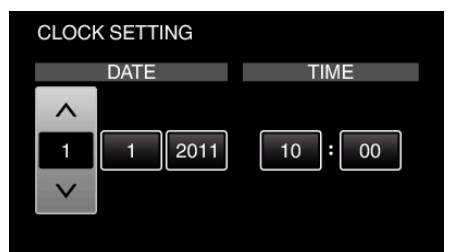

- Trykk på UP/< eller DOWN/> for å justere verdien, og trykk på OK for å bekrefte. Markøren flytter seg til neste element.
- Gjenta dette trinnet for å angi år, måned, dag, time og minutt.
- For å avbryte og returnere til forrige skjerm, trykk på MENU.
- 5 Trykk på UP/< eller DOWN/> for å velge regionen hvor du bor, og trykk på OK.

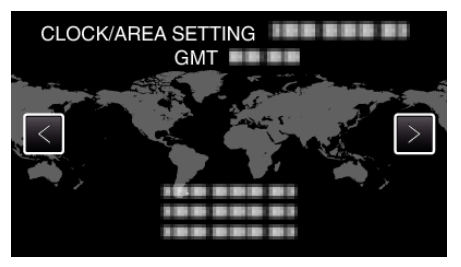

- Navnet på byen og tidsforskjellen vises.
- For å avbryte og returnere til forrige skjerm, trykk på MENU.